## **PROCEDURA PER L'ISCRIZIONE A WESCHOOL**

**Nota iniziale:** è necessario, per il buon fine della registrazione, essere muniti di un indirizzo email valido.

Nel caso dei genitori che dovranno iscrivere due figli saranno necessari due indirizzi email. Il sistema purtroppo non permette di riconoscere due utenti con la stessa mail.

### PROCEDURA:

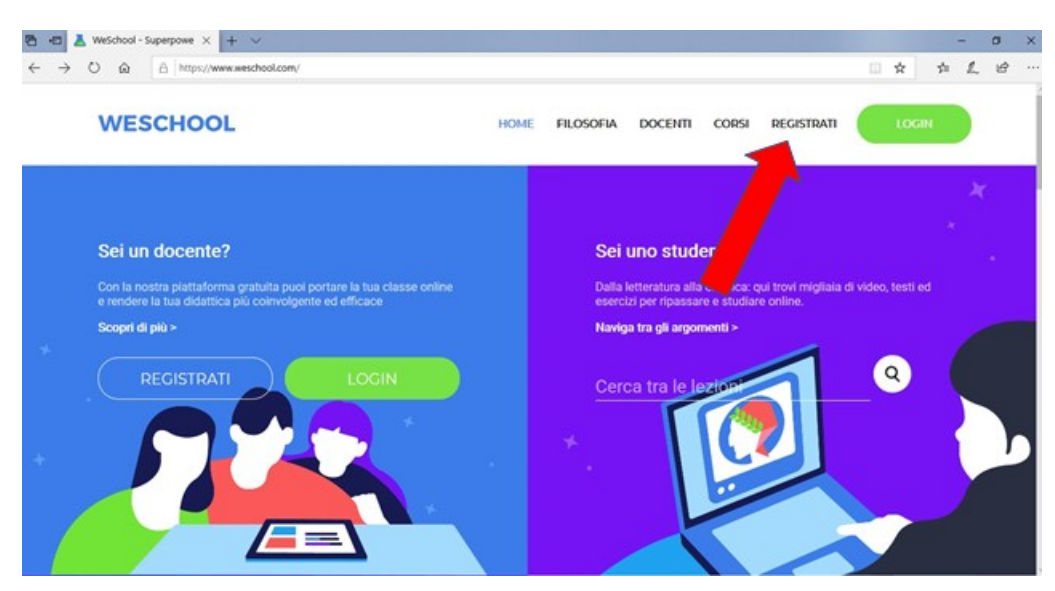

Collegarsi al sito https://www.weschool.com/

Inserire il **codice classe** che verrà inviato sul registro e selezionare **REGISTRATI.** 

|          |                                                                   |             |                  |                                    |                                 |                          |       | - | - |
|----------|-------------------------------------------------------------------|-------------|------------------|------------------------------------|---------------------------------|--------------------------|-------|---|---|
| WESCHOOL |                                                                   | HOME FI     | ILOSOFIA         | DOCENTI                            | CORSI                           | REGISTRATI               | LOGIN |   |   |
|          | Ini                                                               | izia ora, è | gratis!          |                                    |                                 |                          |       |   |   |
|          | Insegnante                                                        |             |                  | Stud                               | ente                            |                          |       |   |   |
| inse     | risci la tua email e controlla subito la posta in a<br>cominciare |             | hiedi al tuo pro | fessore di invita<br>Codice classe | rti nel gruppo<br>per registrar | oppure inserisci un<br>B |       |   |   |
| Ins      | erisci la tua email                                               |             | Inserisci il     | Codice classe                      |                                 |                          |       |   |   |
|          | RECISTRATI                                                        |             |                  | RECK                               | ITRATI                          |                          |       |   |   |
|          | Hai già un                                                        | account?    | k qui per ac     |                                    |                                 |                          |       |   |   |
|          |                                                                   |             |                  |                                    |                                 |                          |       |   |   |

| X                                                      | WESCHOOL                                                                                                    |
|--------------------------------------------------------|----------------------------------------------------------------------------------------------------|
|                                                        | Hai già un account?<br>Clicca qui per fare il login                                                                                                 |
| Nome                                                   |                                                                                                    |
| Cognome                                                |                                                                                                    |
| Email                                                  |                                                                                                    |
| Data di nasc                                           | ita                                                                                                    |
| Password                                               |                                                                                                    |
| Il Titolare del Tratta<br>07236760968 ("We             | amento dei Dati Personali è Oilproject Srl, C.F./P.IVA<br>eSchool").                                                                                |
| A questi link sono<br>personali e le cond              | disponibili l'informativa sul trattamento dei dati<br>lizioni generali di utilizzo.                                                                 |
| Accetto le con<br>(identificativo e<br>servizio ai sen | dizioni generali e il trattamento dei miei dati personali<br>e contatto) strettamente necessari alla fruizione del<br>si dell'Informativa Privacy * |
| * consenso obbliga                                     | REGISTRATI                                                                                                    |

Completare i vari campi inserendo **nome dell'alunno, cognome dell'alunno, data di nascita dell'alunno e indirizzo email funzionante del genitore.** 

Aprire la casella di posta, apparirà questa schermata.

| Ciao La tua registrazione a WeSchool è quasi completa. Per confermare il tuo                                                                                                    |  |
|----------------------------------------------------------------------------------------------------|--|
| account clices qui:                                                                                                    |  |
| Per confermare il to account chica sul link (oppure orpialo e incollado nel tuo browse):<br>https:/app.weschool.com?<br>lang=it_IT=users/me/registration/confirmi/S2167ab7cbcc9b42f03ff8bc4abb101fa7b38/alias/13ZzP |  |
| Happy learning!<br>Il team di WeSchool                                                                                                    |  |
|                                                                                                    |  |

Fare clic su **CONFERMA REGISTRAZIONE.** 

Si verrà indirizzati direttamente su questa pagina.

| Approvazione di un genitore                                                                                                    |
|----------------------------------------------------------------------------------------------------|
| Clar<br>Dato che sei minorenne le leggi vigenti prevedono che ad accettare le condizioni generali<br>e l'Informativa privacy di WeSchool sia un tuo genitore o tutore.<br>Come vuoi constattarlo? |
| CLICCA QUI PER INVIARE IL LINK VIA WHATSAPP                                                                                                    |
| oppure                                                                                                    |
| Email                                                                                                    |
| Per qualsiasi dubbio scrivici a support@weschool.com                                                                                                    |
|                                                                                                    |
| (I) ESCI                                                                                                    |

Riscrivere la mail utilizzata in precedenza in quanto gli alunni sono minorenni.

A questo punto si riceverà una nuova mail sempre dalla piattaforma WESCHOOL.

| Lun school                                                                                                    |
|----------------------------------------------------------------------------------------------------|
| Ciao,<br>ti scristiamo perché " ' " ' ti la indicato come genitore/batore su WeSchool, la<br>piattaforma di scuola digitale. Per via dalle ausore normative vigenti (GDPR) è necessario il tuo<br>comesmo affinché l'account di Chiara diventi attivo. |
| ATTIVA Per attivato chicca sul rulsante, onnure conia e incolla il seguente link nel tuo brouver:                                                                                                    |
| https://app.weschool.com/#underageapprovation/a08fd91adea59ac81f39d0cc90f14418127d5b43                                                                                                    |
| Se avessi problemi puoi scrivere a <u>support@weschool.com</u>                                                                                                    |
|                                                                                                    |
| Startis the Google Play                                                                                                    |

#### Cliccare su ATTIVA.

Apparirà questa schermata.

| Autorizza minorenne<br>II Titolare del Trattamento del Dati Personali è Oliproject Sri, C.F./RIVA<br>07256760968 ("WeSchool").<br>Cleol<br>Sel qui perch ti ha Indicato come<br>suo gentrore o tutore. Affinché Chiara Donati posse usare WeSchool, la<br>plattaforma per la didattice digitale, è necessario il tuo consenso.<br>A guesti link sono disponibili l'informative sul trattamento del dati<br>personali e le condizioni generali di utilizzo.                                                                                                    |  |
|----------------------------------------------------------------------------------------------------|--|
| Nome<br>Cognome<br>Codice fiscale<br>Email                                                                                                    |  |
| In nome select conto dell'Utente Minorenne, accetto la condizioni generative del servizio, ai send dell'informativa Privacy* In nome e per conto dell'Utente Minorenne, autorizzo al trattamento del suoi dati personali (amail), ai fini dell'informativa Privacy* In nome e per conto dell'Utente Minorenne, autorizzo al trattamento del suoi dati personali (amail), ai fini dell'informativa Privacy ** In nome e per conto dell'Utente Minorenne, autorizzo al trattamento del suoi dati personali (amail), ai fini dell'informativa Privacy ** In nome e per conto dell'Utente Minorenne, autorizzo al trattamento del suoi dati personali (amail), ai fini dell'informativa Privacy ** In nome e per conto dell'Utente Minorenne, autorizzo al trattamento del suoi dati personali (amail), ai fini dell'informativa |  |
| agi atudenti (a.;. corai, dispositivi elettronici per la scuola, sarvizi di<br>constitività), anche mediante Profilizzione, al sensi dell'informativa<br>Privacy **<br>* consensi facolitativi che possone essere revocati ex art. 8a)<br>dell'informative scrivendo a support@weschool.com o usando II link<br>presente in ogni comunicazione                                                                                                    |  |

Come genitore di un minorenne completare i vari campi inserendo i dati **"Accetta le condizioni di utilizzo"** Cliccare su **CONTINUA**  Apparirà una finestrella verde in alto dove si dice che lo studente è stato correttamente registrato.

Riaprire la mail, ne sarà arrivata una terza, l'ultima.

| X III SCHOOL                                                                                            |                                                                                                    |  |  |  |
|----------------------------------------------------------------------------------------------------|----------------------------------------------------------------------------------------------------|--|--|--|
| Ciao,<br>ti scriviamo perché<br>piattaforma di scuola digitale. Pe<br>consenso affinché l'account di Cl | ti ha indicato come genitore'tutore su WeSchool, la<br>er via delle move normative vigenti (GDPR) è necessario il tuo<br>hiara diventi attivo. |  |  |  |
|                                                                                                    | ATTIVA                                                                                                    |  |  |  |
| Per attivarlo clicca sul puls                                                                           | re copia e incolla il seguente link nel tuo browser:                                                                                           |  |  |  |
| https://app.weschool.co                                                                                 | sprovation/a08fi891adea59ac81f99d0cc90f14418127d5b43                                                                                           |  |  |  |

#### Cliccare su ATTIVA

Alla fine si aprirà la pagina della classe virtuale

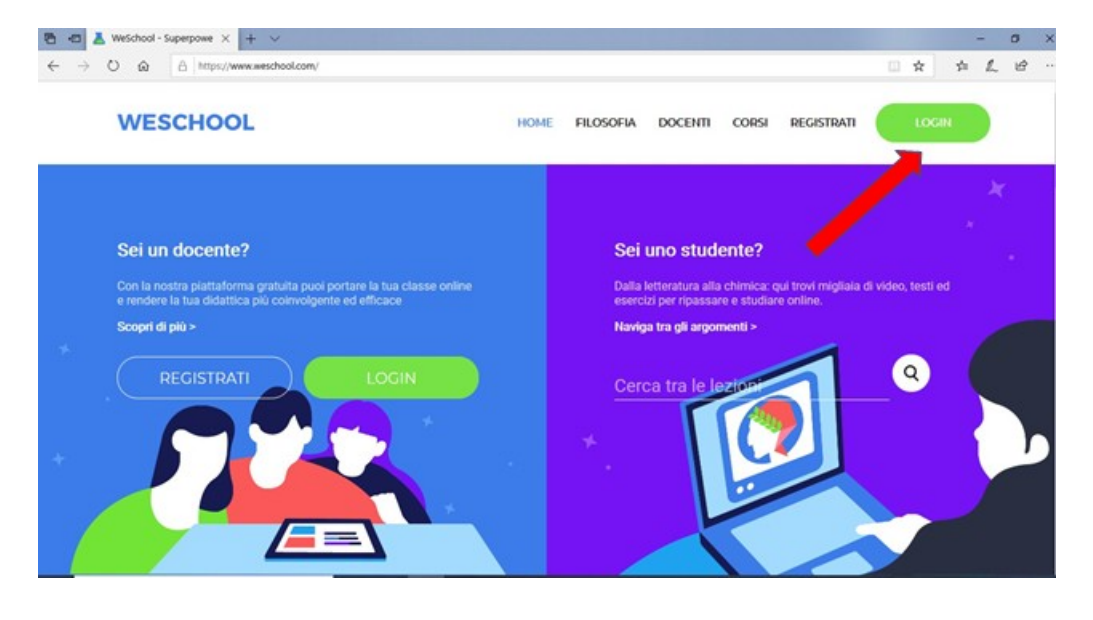

# PER ACCEDERE AL PORTALE DOPO AVER COMPIUTO LA REGISTRAZIONE

Accedi al portale <a href="https://www.weschool.com/">https://www.weschool.com/</a>

Seleziona LOGIN

Inserire email genitore e password scelta all'inizio.

Gli insegnanti all'interno della classe virtuale creeranno dei gruppi suddivisi per materia.